## メディカルケアステーション (MCS) 医療介護関係者による患者本人確認/

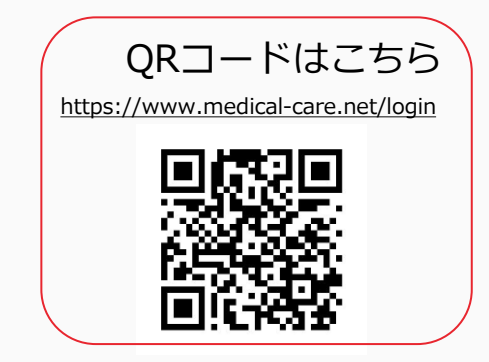

© Embrace Co., Ltd.

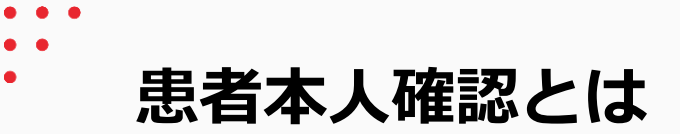

- 患者の本人確認がとれているか、信頼性の担保
- なりすまし防止

本人確認が完了すると、 下記のように本人確認マークがアイコン右下に表示されます。

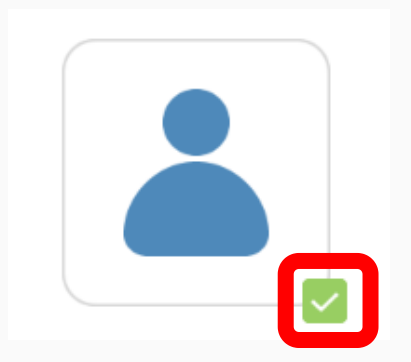

※本人確認マークは、医療介護関係者からのみ確認することができます。 認証の有無でMCSの利用できる機能に差はありません。

患者本人確認方法

患者グループを管理する施設スタッフの操作

## 1該当する患者の アイコンをクリックする

|                                   | ホーム                |                      | <b>1</b> +           |  |
|-----------------------------------|--------------------|----------------------|----------------------|--|
| <b>東京</b><br>患者リスト                | <b>よ</b><br>グループ   | つながり                 | <b>()</b>            |  |
| 名前、施設名、フリーワード Q                   |                    |                      |                      |  |
| 事務局お知らせが届いています (116件)             |                    |                      |                      |  |
| すべて                               |                    | 未                    | 未読                   |  |
| <b>職場の情報共有</b><br>よろしくお願いします。     |                    | 2017/9/11            |                      |  |
| 山田 太郎 15:45<br>今週の訪問について後ほど共有いた…● |                    |                      |                      |  |
| 人、文                               | <b>田地区多</b> の研究会は今 | <b>截種の会</b><br>過金曜日1 | 15:45<br>7 : 0 0 ··· |  |

## ②本人確認コードを確認し 患者本人に伝える

|                                             | 山田 太郎                             | <b>1</b> + |  |  |
|---------------------------------------------|-----------------------------------|------------|--|--|
| М                                           |                                   | <b>~</b>   |  |  |
|                                             | <b>山田 太郎</b><br>やまだ たろう<br>男性 72歳 |            |  |  |
| かかりつけ                                       | 本人                                | データ        |  |  |
| あおやまMCSクリニ・・・ 編集                            |                                   |            |  |  |
| 医療・介護側 患者側                                  |                                   |            |  |  |
| <b>名前</b><br>山田 太郎                          |                                   |            |  |  |
| ー <b>言メモ</b> (患者名の後ろに表示されます)<br>まだ、登録はありません |                                   |            |  |  |
| <b>疾患名</b><br>まだ、登録はありません                   |                                   |            |  |  |
| <b>本人確認</b><br>未確認                          |                                   |            |  |  |
| 本人確認コー                                      | к                                 |            |  |  |

g8snHXFLP9Lla3fy

2

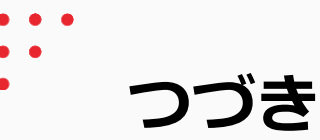

患者本人の操作

「メニュー」「本人確認」を
②「確認」をクリックする

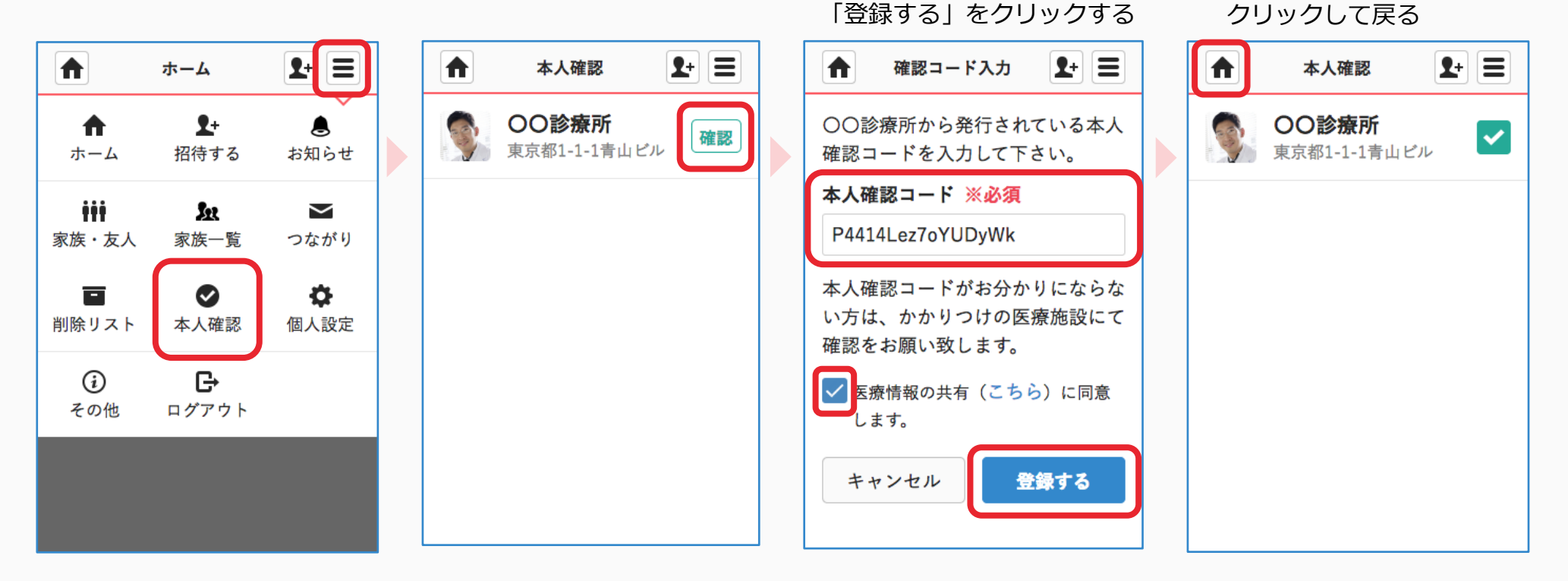

③本人確認コードを入力し

同意内容にチェックし

④確認完了

ホームボタンを